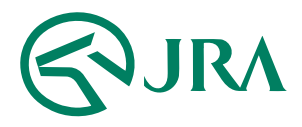

#### 電話・インターネット投票 操作マニュアル

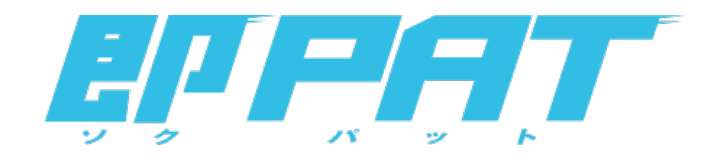

### 解約予約取消

-パソコンをご利用の方-

## 解約予約取消(パソコンをご利用の方)

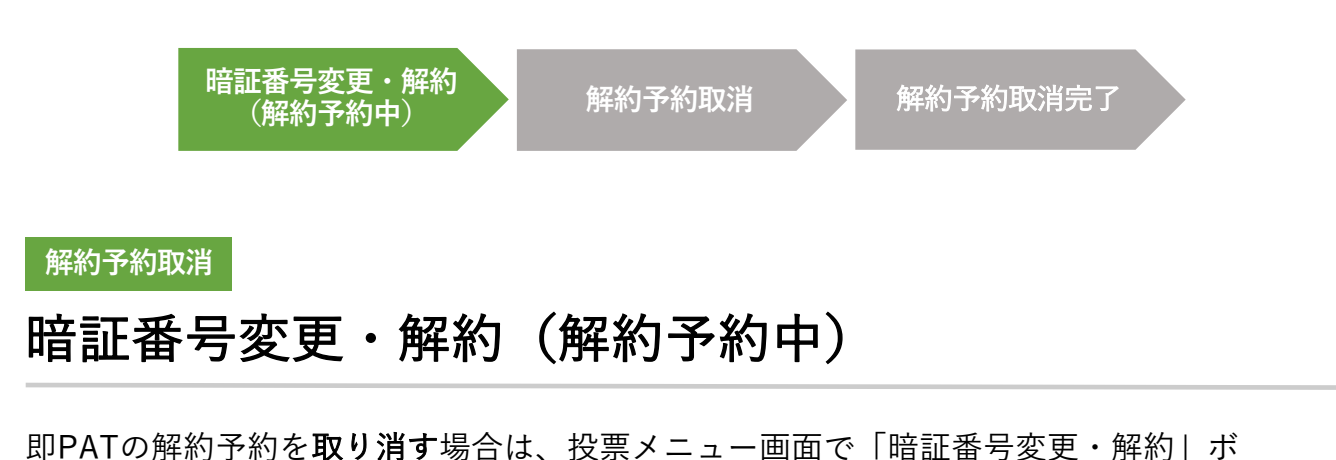

を押して、解約手続を行ってください。

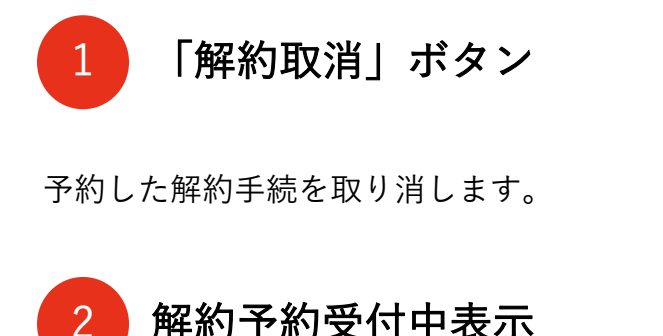

解約予約を受け付けている場合、「**解約予約を** 受け付けています」のメッセージを表示します。

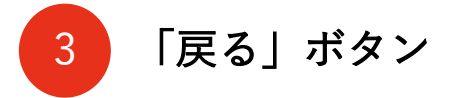

投票メニュー画面に戻ります。

|                                                                             | 暗証番号変更・解約                                                        | C    |
|-----------------------------------------------------------------------------|------------------------------------------------------------------|------|
| ご利用になりたいサービス<br>輸証番号変更<br>1<br>この他変更手続きにつきまして<br>はあ、以下項目につきましての<br>・使所・実話巻切 | (編択)してください、<br>(編打)取済<br>(1) (1) (1) (1) (1) (1) (1) (1) (1) (1) | vær. |

# 解約予約取消(パソコンをご利用の方)

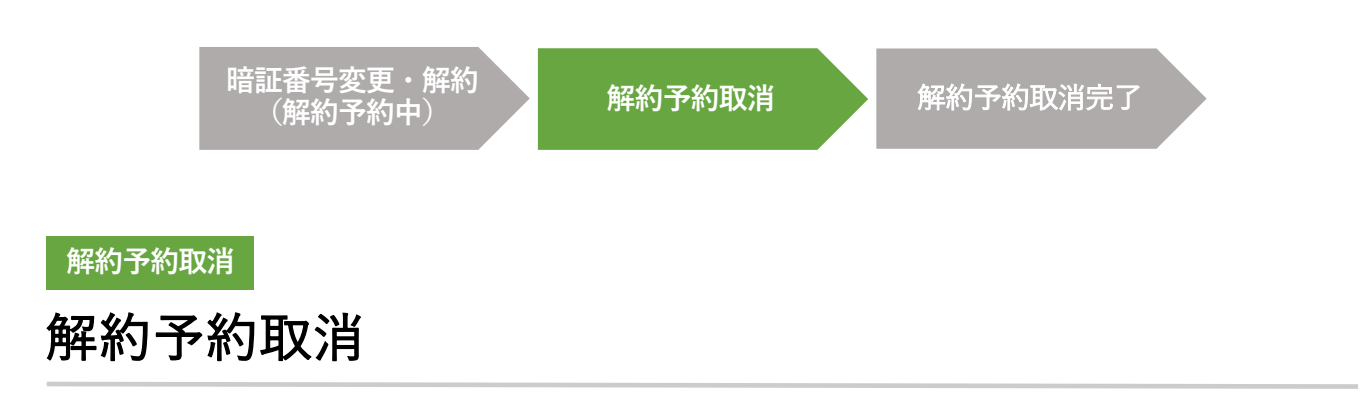

この画面では、即PATの解約予約取消手続を実行します。 暗証番号を入力して実行ボタンを押すと、解約予約取消の受付が完了します。

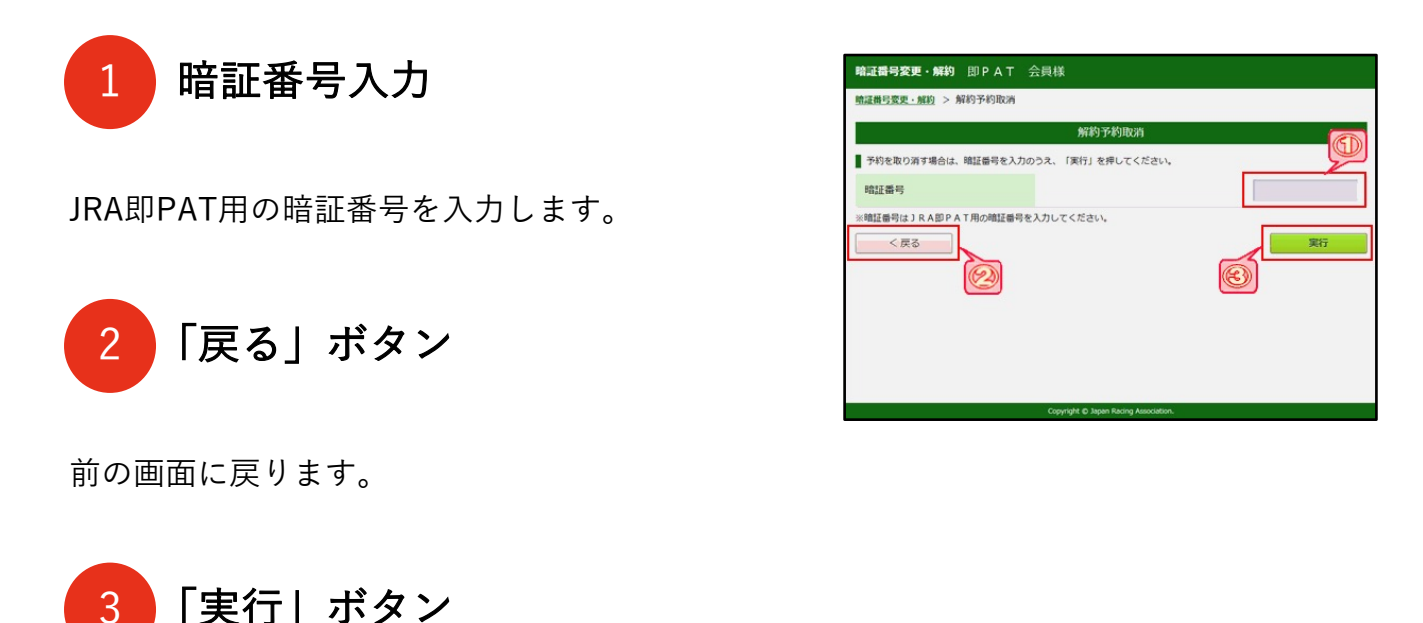

解約予約取消を実行します。

3

## 解約予約取消(パソコンをご利用の方)

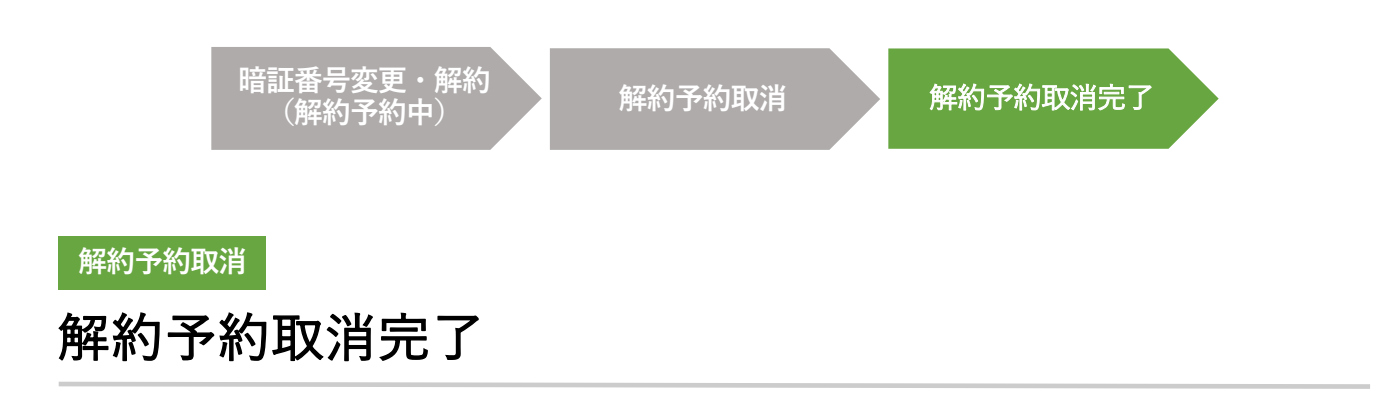

この画面が表示されれば、解約予約取消の受付が完了です。

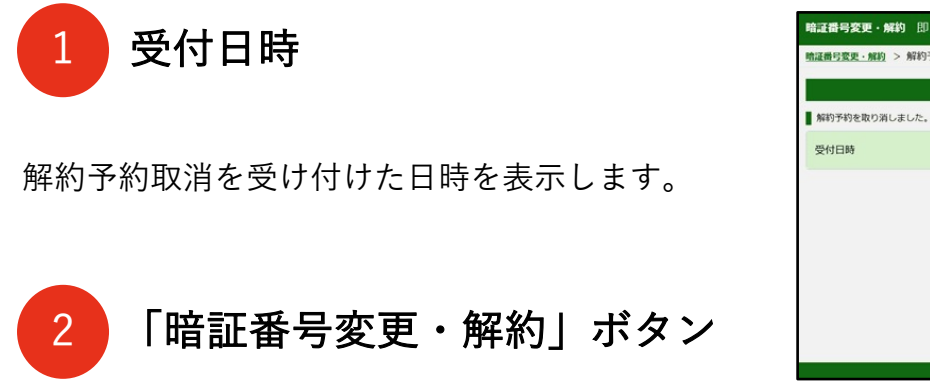

暗証番号変更・解約画面に移動します。

| 暗証番号変更・解約即PAT             | 会員様                                        |
|---------------------------|--------------------------------------------|
| <u>暗证册号要更·解約</u> > 解約予約取消 |                                            |
| 解約予約を取り消しました。<br>受付日時     | 解約予約取消完了<br>2017年08月22日 15:07<br>昭証番号変更・解約 |
|                           | Copyright © Japan Racing Association.      |